# **GRADING IMPLEMENATION STEPS - DISTRICT**

This document serves as a reference guide for district administrators. Configuration of district implementation steps regarding traditional grades for secondary schools will be reviewed. Implementation steps for grading will be completed at the district and school level in PowerSchool. This document focuses on district level grading implementation steps for traditional grades.

### **OVERVIEW**

#### Use this document as a reference to review DISTRICT grading implementation steps

- Step 1: District Years and Terms
- Step 2: Grade Scales
- Step 3: PowerTeacher Pro
  - Display Settings
  - District Categories for Teachers
  - Default Gradebook Settings
  - Grade Preferences for Courses
  - Lock Reporting Term Setup
  - Traditional Grade Calculation

Step 4: GPA Calculations

## **<u>1. DISTRICT YEARS AND TERMS</u>**

- Navigate to District Years and Terms (using the SEARCH BAR):
  - Enter YEARS AND TERMS in the SEARCH BAR
  - Under Pages, select YEARS AND TERMS
  - NOTE: Use the SEARCH BAR to navigate quickly to many pages in PowerSchool

| PowerSchool SIS | Years and Terms                                                | Q | MBA MBA ★ 🛦 🖶 🕐 🚺          |
|-----------------|----------------------------------------------------------------|---|----------------------------|
|                 | Pages                                                          |   | District Office 23-24 Year |
| People          | Years and Terms<br>District Management > Scheduling > Calendar |   |                            |

- Navigate to District Years and Terms (using a PATH):
  - Choose DISTRICT MANAGEMENT from the left navigation pane on the START PAGE
  - □ From the slide out drawer choose SCHEDULING
  - □ From the secondary slide out drawer choose YEARS AND TERMS

| D Pow                  | erSchool SIS         |    |    |                                     |
|------------------------|----------------------|----|----|-------------------------------------|
| MBA Plugins            | District Managemer   | nt |    | Calendar                            |
| Courses and            | Behavior             | ÷  | ^  | Batch School Setup                  |
| Programs               | Compliance           | •  |    | Calendar Membership Types           |
| ណី→                    | Courses and Programs | ÷  |    | District Calendar Bell<br>Schedules |
| Data and               | Display Preferences  | ÷  | ÷. | District Coloradou Cuelo Deur       |
| керогинд               | District Setup       | •  | ı  | District Calendar Cycle Days        |
| 📩 🔸                    | Fees                 |    | ı  | District Calendars                  |
| District<br>Management | Health               | •  | I  | Years and Terms                     |
| - <del>(</del> 3       | People               | •  |    |                                     |
| System                 | Postsecondary Plans  | ÷  | I  |                                     |
| Management             | Scheduling           | ►  |    |                                     |

- □ The YEAR TERM at the district level should encompass the FIRST DAY and LAST DAY of attendance for ALL schools in the district
- □ NOTE: you will be using these dates to set up FINAL GRADE REPORTING TERMS for schools
- $\Box$  Districts may choose to enter the YEAR TERM as 07/01/XX 06/29/XX
- The FULL YEAR TERM is the only term necessary to create at the district level

# 2. GRADE SCALES

- Navigate to Grade Scales at the District Level:
  - □ Path: DISTRICT MANAGEMENT\ACADEMICS\GRADES\ACADEMIC GRADE SCALES
  - □ Grade scales are associated to COURSES and inherited by SECTIONS

| Grade Scale | 9              |                  |                       |                |                |                  |              |                  |                   |                   |                   |          |
|-------------|----------------|------------------|-----------------------|----------------|----------------|------------------|--------------|------------------|-------------------|-------------------|-------------------|----------|
|             |                |                  |                       |                |                |                  |              |                  |                   |                   | A                 | dd Grade |
|             | Grades         |                  | GPA and Credit        | Values         |                | Teach            | er Gradebool | k Values         | Color Levels      | TSDL Sto          | ored Grades       |          |
| Grade *     | Description    | Counts in<br>GPA | Grade Points<br>(GPA) | Added<br>Value | Grad<br>Credit | Teacher<br>Scale | Cutoff % *   | Grade Value<br>* | Edit              | Completion Status | Withdrawal Status | Action   |
| A+          | SUPERIOR       | 2                | 4                     |                |                |                  | 96.5         | 98.5             | Green (5) 🗸 🖌     | (CP) Pass v       | (WP) Pass ~       |          |
| A           | SUPERIOR       |                  | 4                     |                |                |                  | 92.5         | 94.5             | Green (5) 🗸 🖌     | (CP) Pass 🗸 🗸     | (WP) Pass ~       |          |
| A-          | SUPERIOR       |                  | 4                     |                |                |                  | 89.5         | 91               | Green (5) 🗸 🖌     | (CP) Pass 🗸       | (WP) Pass 🗸       |          |
| B+          | GOOD           |                  | 3                     |                |                |                  | 86.5         | 88               | Light Green (4) 🖌 | (CP) Pass 🗸 🗸     | (WP) Pass 🗸       |          |
| В           | GOOD           |                  | 3                     |                |                |                  | 82.5         | 84.5             | Light Green (4) 🗸 | (CP) Pass 🗸       | (WP) Pass 🗸       |          |
| B-          | GOOD           |                  | 3                     |                | 2              |                  | 79.5         | 81               | Light Green (4) 🗸 | (CP) Pass 🗸 🗸     | (WP) Pass 🗸       |          |
| C+          | SATISFACTORY   |                  | 2                     |                |                |                  | 76.5         | 78               | Yellow (3)        | (CP) Pass 🗸       | (WP) Pass ~       |          |
| С           | SATISFACTORY   |                  | 2                     |                |                |                  | 72.5         | 74.5             | Yellow (3)        | (CP) Pass 🗸 🗸     | (WP) Pass 🗸       |          |
| C-          | SATISFACTORY   |                  | 2                     |                |                |                  | 69.5         | 71               | Yellow (3)        | (CP) Pass 🗸       | (WP) Pass ~       |          |
| D+          | UNSATISFACTORY |                  | 1                     |                |                |                  | 66.5         | 68               | Orange (2)        | (CP) Pass 🗸       | (WP) Pass ~       |          |
| D           | UNSATISFACTORY |                  | 1                     |                |                |                  | 62.5         | 64.5             | Orange (2)        | (CP) Pass 🗸       | (WP) Pass ~       |          |
| D-          | UNSATISFACTORY |                  | 1                     |                | 2              |                  | 59.5         | 61               | Orange (2)        | (CP) Pass 🗸       | (WP) Pass ~       |          |
| E           | FAILURE        | 2                | 0                     |                |                |                  | 0            | 0                | Red (1) 🗸 📕       | (CF) Fail 🗸       | (WF) Fail 🗸       |          |
|             |                |                  |                       |                |                |                  |              |                  |                   |                   |                   | Save     |

- Grade Scales have the ability to convert GRADEBOOK POINTS and PERCENTAGES to ALPHA GRADES for use on Report Cards and Transcripts
- SPECIAL CODES reside in a SPECIAL CODE Grade Scale that is attached to each traditional Alpha Grade Scale (<u>Alpha Grade Scales have been created for ALL Districts</u>)
  - Special Codes include TEACHER GRADEBOOK SPECIAL CODES from Skyward
  - Special Codes Grade Scales are helpful in distinguishing which SPECIAL CODES are to be used for FINAL GRADES or ASSIGNMENT GRADES
- Grade Scale FIELD LIST:

| Grade                          | Indicate the Grade, such as A+, C- or D, etc.                                                                                                    |
|--------------------------------|----------------------------------------------------------------------------------------------------|
| Description                    | Enter the description of the grade in this field, such as Excellent.                                                                                                    |
| Grade Points                   | Enter in the Grade Points associated with this grade, such as 3.8, or 4.0, etc. For example, an A might be worth 4.0, and a C might be worth 2.0.                                                                                                    |
| Cutoff Percent                 | Enter the lowest percentage a student can earn to receive this grade. For example if you enter an 80 (for 80%) for a B, the student must receive at least an 80% to get a B. The system uses the next highest cutoff percentage you define for a different grade to determine the highest percent grade students can earn to receive this grade.                                                                                                    |
| Gradebook<br>Value             | This field indicates the percentage value of a letter grade when teachers give letter grades instead of numeric grades in the PowerTeacher gradebook. Enter a number for the value of the letter grade; usually this is in the middle of the range (median) for the grade, such as 85 for a B where any percentage between 80-89 could be a B. Some districts like to use the highest numeric value, some districts like to use the lowest numeric value. |
| Counts in GPA?                 | Select the checkbox to determine that this grade calculates in the GPA.                                                                                                    |
| Receives<br>added value?       | Select the checkbox if you have courses such as Advance Placement courses where there are GPA points added for that particular grade item. In order for those points to be considered in GPA calculation the grade scale item has to be marked indicating it can receive added value.                                                                                                    |
| Earns<br>graduation<br>credit? | Select the checkbox to determine that this grade earns credit towards graduation requirements.                                                                                                    |
| Teachers<br>grade scale?       | Select the checkbox to indicate that teachers use this grade scale.                                                                                                    |

#### DO NOT delete GRADE SCALES

 Add \*\*DO NOT USE\*\* before the NAME of any Grade Scale that will NOT be utilized in the district

| Dcid | Name                                          | Description                                                                                                    | Grade<br>Scale<br>Type | Special Scale<br>Name              | Edit |
|------|-----------------------------------------------|----------------------------------------------------------------------------------------------------|------------------------|------------------------------------|------|
| 17   | ** DO NOT USE** 100 Point<br>Scale-Unweighted | 100 Point Scale-Unweighted                                                                                                    | Alpha                  |                                    |      |
| 1636 | **DO NOT USE** CAP - ELE<br>(4.0 GPA SCALE)   | GRADE SCALE USED TO CONVERT GRADEBOOK GRADES (POINTS) TO<br>ALPHA GRADE FOR REPORT CARD AND TRANSCRIPTS. SPECIAL CODES<br>DO NOT INCLUDED STANDARDS SPECIAL CODES.                                                                        | Alpha                  | A Special Codes<br>Example         | 2    |
| 225  | 100 Point Scale-Weighted                      | 100 Point Scale-Weighted                                                                                                    | Alpha                  |                                    | 1    |
| 127  | A Numeric Example Scale                       | This is an example numeric gradescale. For PowerTeacher Pro it can be<br>assigned to standards and used for overall course grades.                                                                                                    | Numeric                | A Special Codes<br>Example         | 2    |
| 123  | A Special Codes Example                       | These special codes are the starting example for all grade scales. Districts can<br>create more codes for this scale and more entire special codes scales as<br>needed. Each Alpha or Numeric gradescale can have a set of Special Codes. | Special                |                                    | 2    |
| 18   | A, B, C, D                                    | Simple A,B,C,D Scale                                                                                                    | Alpha                  | A Special Codes<br>Example         | 2    |
| 1723 |                                               | SPECIAL GRADES USED FOR FINAL GRADE ON COURSE OR<br>ASSIGNMENT BASED ON CONFIGURATION, SOURCE DATA: SKYWARD =<br>GRADE MARKS, EA SPECIAL COMMENTS.                                                                                        | Special                |                                    | 2    |
| 1440 |                                               | GRADE SCALE USED TO CONVERT GRADEBOOK GRADES (POINTS) TO<br>ALPHA GRADE FOR REPORT CARD AND TRANSCRIPTS.                                                                                                    | Alpha                  | CAP - DISTRICT<br>SPECIAL<br>CODES | 2    |
| 1467 |                                               | GRADE SCALE USED TO CONVERT GRADEBOOK GRADES (POINTS) TO ALPHA GRADE FOR REPORT CARD AND TRANSCRIPTS.                                                                                                    | Alpha                  | CAP - DISTRICT<br>SPECIAL          | 2    |
|      |                                               |                                                                                                    |                        | CODES                              |      |

# 3. POWERTEACHER PRO

# • District Gradebook Display Settings:

- Path: DISTRICT MANAGEMNT\APPLICATIONS\POWERTEACHER PRO\GRADEBOOK DISPLAY SETTINGS
- □ Select options to determine how CLASS LISTS and GRADES will appear in the GRADEBOOK

| Select default items to display for tead | chers.                           |                          |                        |                                                                     |                                                        |                                |                            |    |
|------------------------------------------|----------------------------------|--------------------------|------------------------|---------------------------------------------------------------------|--------------------------------------------------------|--------------------------------|----------------------------|----|
|                                          |                                  |                          |                        |                                                                     |                                                        |                                |                            |    |
| isic Filter                              |                                  |                          |                        |                                                                     |                                                        |                                |                            | ]  |
|                                          |                                  |                          |                        |                                                                     |                                                        |                                | Clea                       | ar |
| 4 items                                  |                                  |                          |                        |                                                                     |                                                        |                                |                            |    |
| Display Pattings                         | <b>Classes List for Teachers</b> |                          |                        | Standards Usage                                                     |                                                        |                                | Traditional Grades         |    |
| District Order Alphabetical              | Display and Sort<br>Sections by  | Show Standards<br>Grades | Show on<br>Assignments | Teachers Can Limit Assignment Standard Selection<br>to Lowest Level | Limit Assignment Standard Selection to<br>Lowest Level | Navigation Links Sort<br>Order | Show Traditional<br>Grades |    |
|                                          | Section Period / Day             | ×                        |                        |                                                                     |                                                        | Traditional, Standards         | ×                          |    |
|                                          | Section Period / Day             | ×                        |                        |                                                                     |                                                        | Traditional, Standards         | ×                          |    |
|                                          | Section Period / Day             |                          |                        |                                                                     |                                                        | Traditional, Standards         | ×                          |    |
|                                          | Section Period / Day             | ×                        | ×                      |                                                                     |                                                        | Traditional, Standards         | ×                          |    |

- Use the PENCIL ICON to edit a SCHOOL
- Suggested Settings:

| Edit High School               | Display Settings         |
|--------------------------------|--------------------------|
| Class Names                    |                          |
| Display and Sorting            | Period / Day 🗸           |
|                                |                          |
| Standards Usage                |                          |
| Show Standards Pages and Links |                          |
| Show Standards on Assignments  |                          |
| Navigation Links Sort Order    | Traditional, Standards 🗸 |
|                                |                          |
| Traditional Grades             |                          |
| Show Traditional Grades        |                          |
|                                |                          |

# • Default Gradebook Settings:

- □ Path: DISTRICT MANAGEMENT\APPLICATIONS\POWERTEACHER PRO\DEFAULT GRADEBOOK SETTINGS
- Set the DEFAULT GRADEBOOK and configure GRADEBOOK SETTINGS

#### Suggested Settings:

| Default Gradebook Settings                                                            |                    |
|---------------------------------------------------------------------------------------|--------------------|
| Option                                                                                | Value              |
| Default Gradebook Type                                                                | PowerTeacher Pro 🗸 |
| Enable ability to email Students and Contacts in PowerTeacher Pro                     |                    |
| When email is enabled, allow teachers to email Student and Contacts in previous years |                    |
| Display PowerSchool SIS Student Contacts in PowerTeacher Pro                          |                    |
| When PowerSchool SIS Student Contacts appear in PowerTeacher Pro, also display Notes  |                    |
|                                                                                       |                    |

# • Gradebook District Categories for Teachers:

- □ Path: DISTRICT MANAGEMENT\APPLICATIONS\POWERTEACHER PRO\GRADEBOOK DISTRICT CATEGORIES FOR TEACHERS
- Use to create district assignment CATEGORIES for teachers
- □ Choose ADD to add a new CATEGORY

| Gradebo    | ook District Categories for Tea                                | chers 🍗                          |                               |                      |                     |
|------------|----------------------------------------------------------------|----------------------------------|-------------------------------|----------------------|---------------------|
| Create th  | e district list of available teacher categories. These can the | en be selected as default catego | ories for teachers and used i | n final grade setup. |                     |
|            |                                                                |                                  |                               |                      | □ Show Inactive Add |
| Sort Order | Category Name                                                  | Description                      | Color                         | Active               | Number of Schools   |
|            | Tests                                                          |                                  | Blue                          | *                    | 4 / 4               |
|            | Assignments/Homework                                           |                                  | Green                         | ✓                    | 4 / 4               |
|            | Quizzes/Projects/Labs                                          |                                  | Gray                          | ×                    | 4 / 4               |
|            |                                                                |                                  |                               |                      |                     |

- Select a CATEGORY to EDIT by selecting the CATEGORY NAME
  - $\circ$   $\;$  Ensure categories are active by selecting the ACTIVE checkbox  $\;$
  - Categories <u>CANNOT</u> be DELETED
  - Unselect the ACTIVE checkbox to make a category INACTIVE

• Suggested settings:

| lesis category                                 |                                   |
|------------------------------------------------|-----------------------------------|
| Name                                           | Tests *                           |
| Description                                    | Annovimately 4000 characters left |
|                                                |                                   |
| Color                                          | Blue ~ *                          |
| Active                                         |                                   |
| Optional Assignment                            | Defaults                          |
| Default Score Type                             | Points ~                          |
| Default Scoring<br>+ Weight + Extra Points     | Score Entry 0<br>Points           |
| Publish Assignment                             | Immediately ~ *                   |
| Publish Scores                                 |                                   |
| Default Count in Final Gr                      | ade 🗹                             |
| Schools Using This C                           | ategory                           |
| <ul> <li>Category applied to all so</li> </ul> | hools.                            |
| Search                                         | Ed                                |
| School Name                                    |                                   |
|                                                |                                   |
|                                                |                                   |
|                                                |                                   |
|                                                |                                   |

# • Grade Preferences for Schools:

 $\hfill\square$  Select the PENCIL ICON to edit the FINAL GRADE CACLULATION SETTINGS

| Grade Preferences for Schools 🏻 🍗 |                        |                             |                   |             |
|-----------------------------------|------------------------|-----------------------------|-------------------|-------------|
| *                                 |                        |                             |                   |             |
| Basic Filter                      |                        |                             |                   | •           |
|                                   |                        |                             |                   | Clear Apply |
| 4 of 4 items                      |                        |                             |                   |             |
| School                            | Grade                  | Setup                       | Course            | C. dia      |
| District Order Alphabetical       | Traditional            | Standards                   | Grade Preferences | Euit        |
|                                   | i 🔓 🖉 Round, 0         | Most Recent, (3), đMean     | School            |             |
|                                   | 🕼 🎢 Round, 0.000       | ළዞ Most Recent, (3), 셥 Mean | School            | × .         |
|                                   | Round, 0               | 』胛 Most Recent, (3), ć Mean | School            |             |
|                                   | Round, 0               | ু胛 Most Recent, (3), ć Mean | School            |             |
|                                   | 21 · · · · · · · · · · | 2                           |                   |             |

- □ Choose to USE SCHOOL PREFERENCES (default) or USE DISTRICT PREFERENCES for COURSE GRADE PREFERENCES
- □ Configure TRADITIONAL GRADES, SAVE CALCULATED GRADES, and CITIZENSHIP
- Suggested Settings (when choosing USE SCHOOL PREFERENCES):

|                                                                                                    | ol Final Grade Calculation Settings                                                                                                    |
|----------------------------------------------------------------------------------------------------|----------------------------------------------------------------------------------------------------|
| Course Grade Preferen                                                                                    | ces                                                                                                    |
| Use School Preferences     Default                                                                       | O Use District Preferences<br>Override                                                                                                    |
| Traditional Grades                                                                                       |                                                                                                    |
| Course Final Grade F                                                                                     | ormulas                                                                                                    |
| Calculation Formula                                                                                      | Secondary Formula                                                                                                    |
| Teachers Can Edit Calculati                                                                              | ion                                                                                                    |
| Teachers Can Edit Drop Sco                                                                               | ores 🗌                                                                                                    |
| Teachers Can Edit Specific<br>Weighting for Standards                                                    |                                                                                                    |
| Allowing teachers to ec<br>to have different values<br>changes made by the t<br>such as state/provincia  | tit the grade scale assigned to their section may cause grades<br>across a course, school, and/or state depending on the<br>eacher, which may impact grades data sent to outside entities<br>I reporting or analytic products. |
|                                                                                                    |                                                                                                    |
| Teachers Can Edit Grade So                                                                               | cale 🗆                                                                                                    |
| Teachers Can Edit Grade So<br>Save Calculated Grad                                                       | cale 🗆                                                                                                    |
| Teachers Can Edit Grade So<br>Save Calculated Grad<br>Decimal Places                                     | cale  les 3  v                                                                                                    |
| Teachers Can Edit Grade So<br>Save Calculated Grad<br>Decimal Places<br>Round or Truncate                | cale  les 3  Round  V                                                                                                    |
| Teachers Can Edit Grade So<br>Save Calculated Grad<br>Decimal Places<br>Round or Truncate<br>Citizenship | cale<br>les<br>3<br>Round                                                                                                    |

Do NOT select any STUDENT GRADE SCALES

### • Traditional Grade Calculation Formulas:

□ Path: DISTRICT MANAGEMENT\APPLICATIONS\POWERTEACHER PRO\TRADITIONAL GRADE CACLULATION FORMULAS

Prior to setting up Traditional Grade Calculations, the FINAL GRADE AND REPORTING TERMS must be configured at EACH school

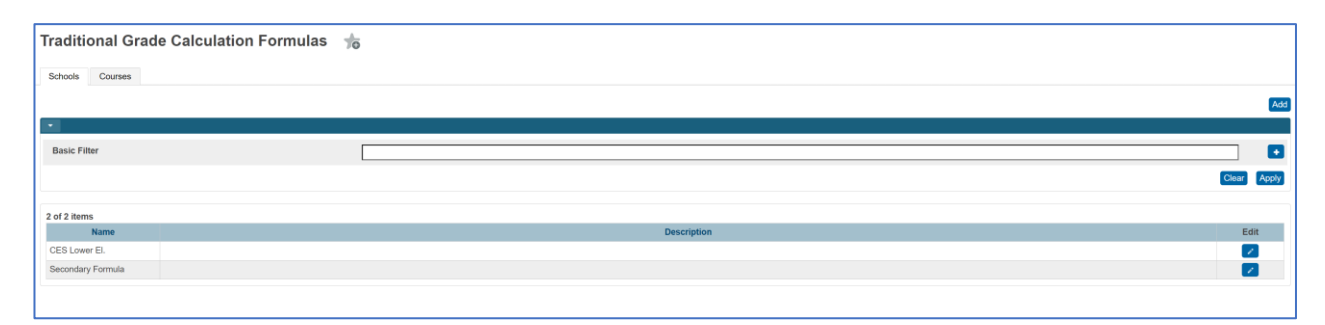

- On the SCHOOLS TAB, choose ADD to create a new calculation or select the PENCIL ICON to EDIT an existing calculation
  - o NAME and SCHOOL SELECTION is required
  - Use MANAGE SCHOOL SELECTION to select schools assigned the Traditional Grade Calculation Formula
  - o Check CALCULATE OVERALL CLASS GRADES

| Traditional Grade Calculation Formulas                                             | 10                                                                                                    |                                                 |
|------------------------------------------------------------------------------------|----------------------------------------------------------------------------------------------------|-------------------------------------------------|
| Edit Secondary Formula Traditional Grad                                            | le Calculation Formulas                                                                                                 |                                                 |
| Name                                                                               | Secondary Formula *                                                                                                    |                                                 |
| Description                                                                        | Approximately 4000 characters left                                                                                      |                                                 |
| Schools                                                                            |                                                                                                    |                                                 |
| Choose your schools and the terms selection will display if you are calculating of | overall class grades.                                                                                                   |                                                 |
| Schools                                                                            | Search Manage School Selectors Capac JrSr. High School Z Make this Formula the School Default Capac JrSr. High School Z |                                                 |
| Calculate Overall Class Grades                                                     | <ul> <li>(Uncheck if traditional class grades are not used.)</li> </ul>                                                 |                                                 |
| Terms                                                                              |                                                                                                    |                                                 |
| Click a term heading to display the associated reporting terms.                    |                                                                                                    |                                                 |
| ▶ 23-24                                                                            |                                                                                                    | (0 / 0 Reporting Terms Set)                     |
| * S1                                                                               |                                                                                                    | <ul> <li>(4 / 4 Reporting Terms Set)</li> </ul> |
| 4 reporting terms associated to the S1 term                                        | August -                                                                                                    |                                                 |
| Q1 Category Weighting                                                              | Formula                                                                                                    | Status Edit                                     |
| Q2 Category Weighting                                                              |                                                                                                    |                                                 |
| X1 Total Points                                                                    |                                                                                                    | × 2                                             |
| S1 Term Weighting                                                                  |                                                                                                    |                                                 |

- Under TERMS, select a TERM to view associated REPORTING TERMS
- Reporting Terms are associated to a scheduling term and are used for STORING FINAL GRADES
- □ Choose the PENCIL ICON to edit/view each Reporting Term
- Example:

| on Use School Setting •                                                                      | <ul> <li>School Setting</li> </ul>                                                                       | j: No                                                                                                    |                                                                                                    |
|----------------------------------------------------------------------------------------------|----------------------------------------------------------------------------------------------------|----------------------------------------------------------------------------------------------------|----------------------------------------------------------------------------------------------------|
| on Use School Setting                                                                        | School Setting                                                                                           | g: No                                                                                                    |                                                                                                    |
| de 🔽                                                                                         |                                                                                                    |                                                                                                    |                                                                                                    |
| rades are not used.)                                                                         |                                                                                                    |                                                                                                    |                                                                                                    |
| Exact Value Earned<br>Uses the student's cal<br>numeric value (Numer<br>Example: 95.3% or 3+ | <ul> <li>Iculated percent</li> <li>ric Scales) from t</li> </ul>                                         | (Alpha Scale<br>he reporting                                                                                                    | es) or<br>term.                                                                                                    |
| Attribute                                                                                    | Weight                                                                                                   | Percent                                                                                                    | Add                                                                                                    |
| Q1 v                                                                                         | * 4 *                                                                                                    | 40%                                                                                                    |                                                                                                    |
|                                                                                              | <b></b> •                                                                                                | 1001                                                                                                    |                                                                                                    |
| Q2 ~                                                                                         | * 4                                                                                                    | 40%                                                                                                    |                                                                                                    |
|                                                                                              | Exact Value Earned<br>Uses the student's cal<br>numeric value (Nume<br>Example: 95.3% or 34<br>Attribute | Exact Value Earned  Uses the student's calculated percent<br>numeric value (Numeric Scales) from t<br>Example: 95.3% or 3+.<br>Attribute Weight<br>Q1  V t 4  * | Exact Value Earned          Uses the student's calculated percent (Alpha Scale numeric value (Numeric Scales) from the reporting Example: 95.3% or 3+.         Attribute       Weight       Percent         Q1        4       40% |

- □ Configure Reporting Terms on the FORMULA tab
  - o Select a choice for TEACHERS CAN EDIT CALCULATION
  - Note: Depending on the FINAL GRADE REPORTING TERMS configuration at a school, SCHOOL or DISTRICT options will appear
  - Check CALCULATE OVERALL CLASS GRADE
  - o Choose EXACT VALUE EARNED for TERM WEIGHTING
- Choose a TYPE for each SCHEDULING TERM

| 0 | Suggested | Settings: |
|---|-----------|-----------|
|---|-----------|-----------|

| For a QUARTER  | Choose CATEGORIES     |
|----------------|-----------------------|
| For a SEMESTER | Choose REPORTING TERM |
| For an EXAM    | Choose TOTAL POINTS   |

□ Choose an ATTRIBUTE for each SCHEDULING TERM

• Suggested Settings:

| For a QUARTER  | Select an individual assignment CATEGORY              |
|----------------|-------------------------------------------------------|
| For a SEMESTER | Select a REPORTING TERM (Ex. For S1, chose Q1 and Q2) |
| For an EXAM    | Select TOTAL POINTS (default)                         |

- Choose a WEIGHT for each Type/Attribute
  - Total WEIGHTS must calculate to equal 100% for each REPORTING TERM
- □ Configure the DROP LOW SCORES tab for each REPORTING TERM
  - Drop Low Scores settings only applies to TOTAL POINTS or CATEGORY WEIGHTING formula types
  - Choose a setting for TEACHERS CAN EDIT DROP SCORES

- Note: Depending on the FINAL GRADE REPORTING TERMS at a school, SCHOOL or DISTRICT options will appear
- o Select a choice for TEACHERS CAN EDIT DROP SCORES and DROP LOW SCORES
- Example:

| Q1 Reporting Term for S1 Term 🛛 🗙 |                                                                                    |  |  |
|-----------------------------------|------------------------------------------------------------------------------------|--|--|
| Formula Drop Low Scores           |                                                                                    |  |  |
| Drop Low Scores Setting Only      | Applies to Total Points or Category Weighting formula types.                       |  |  |
| Low Scores                        | Lowest Grade or Percent<br>Drops the lowest score regardless of assignment weight. |  |  |
| Drop Low Scores                   | None ~                                                                             |  |  |

# Lock Reporting Terms:

- Path: DISTRICT MANAGEMENT\APPLICATIONS\POWERTEACHER PRO\TRADITIONAL LOCK REPORTING TERM SETTINGS – DISTRICT OFFICE
- Lock Reporting Term settings can be managed at the SCHOOL or DISTRICT

| Lock Reporting Term Settings - District Office 🛛 👘      |                           |                                 |             |
|---------------------------------------------------------|---------------------------|---------------------------------|-------------|
| Select a school to change lock reporting term settings. |                           |                                 |             |
| •                                                       |                           |                                 |             |
| Basic Filter                                            |                           |                                 |             |
|                                                         |                           |                                 | Clear Apply |
|                                                         |                           |                                 |             |
| 4 of 4 items                                            |                           |                                 |             |
| District Order Alphabetical                             | Days After Reporting Term | Number of Days to Warn Teachers | Edit        |
|                                                         | No Term Lock Enabled      | No Warning Needed               |             |
|                                                         | No Term Lock Enabled      | No Warning Needed               | ×           |
|                                                         | No Term Lock Enabled      | No Warning Needed               |             |
|                                                         | No Term Lock Enabled      | No Warning Needed               |             |
|                                                         |                           |                                 |             |

- Choose the PENCIL ICON next to a school to EDIT/VIEW parameters for locking Reporting Terms
- Select ENABLE TERM LOCKS
- □ Enter a NUMBER for DAYS AFTER REPORTING TERM
- □ Enter a NUMBER for NUMBER OF DAYS TO WARN TEACHERS

#### Example:

| High School                     | Lock Reporting Term Setting |
|---------------------------------|-----------------------------|
| Settings                        |                             |
| Enable Term Locks               |                             |
| Days After Reporting Term       | 5 *                         |
| Number of Days to Warn Teachers | s 10                        |

# **<u>3. GPA CALCULATION METHODS</u>**

- Path: DISTRICT MANAGEMENT\ACADEMICS\GPA\GPA CALCULATION METHODS
- PowerSchool has 5 standard GPA CALCULATION METHODS

| GPA Method Name      | Description                                                                                                    |
|----------------------|----------------------------------------------------------------------------------------------------|
| Simple GPA           | Numeric GPA based on a four point scale where classes all count the same in determining GPA.                                                                                                    |
| Weighted GPA         | Numeric GPA on a four point scale when potential credits factor in determining GPA. A 1 credit class is worth more than a .5 credit class.                                                                            |
| Simple Percent GPA   | Shows a student's Percent average when all classes count the same in determining GPA.                                                                                                    |
| Weighted Percent GPA | Shows a student's Percent average when potential credits factor in determining GPA. A 1 credit class is worth more than a .5 credit class.                                                                            |
| Added Value GPA      | Numeric GPA on a four point scale when potential credits factor in determining GPA. A 1 credit class is worth more than a .5 credit class, and specific classes (Honors/AP) can be given a bonus of extra GPA points. |

- □ CALCULATION METHODS are formulas that PowerSchool will use to calculate GPA's
- A GPA Calculation is done on the fly; GPA's are never STORED in PowerSchool
- **FORMULAS for each GPA Calculation Method:**

| Simple GPA           | round((sum(gpa_gpapoints())/gpa_count()),4)                                                             |
|----------------------|----------------------------------------------------------------------------------------------------|
| Weighted GPA         | round((gpa_sum(gpa_gpapoints()*gpa_potentialcredit())/sum(gpa_potentialcredit())),4)                    |
| Simple Percent GPA   | round((sum(gpa_percent())/gpa_count()),4)                                                               |
| Weighted Percent GPA | round((gpa_sum(gpa_percent()*gpa_potentialcredit())/sum(gpa_potentialcredit())),4)                      |
| Added Value GPA      | round((gpa_sum((gpa_gpapoints()+gpa_addedvalue())*gpa_potentialcredit())/sum(gpa_potentialcredit())),4) |

A Weighted GPA Calculation Method is used for Traditional Grades

□ COPY the WEIGHTED formula and PASTE to the GPA CALCULATION METHOD screen

- o COPY the FORMULA for the WEIGHTED GPA
- Select WEIGHTED
- PASTE the formula in the FORMULA dialogue box on the GPA CALCULATION METHOD screen

#### • Example:

| GPA Calculation Method |                                                                                        |
|------------------------|----------------------------------------------------------------------------------------|
| General                |                                                                                        |
| Method name            | Weighted                                                                               |
| Description            |                                                                                        |
| GPA Calculation        |                                                                                        |
| Formula                | round((gpa_sum(gpa_gpapoints)*gpa_potentialcredit())sum(gpa_potentialcr<br>edit())).4) |
| Calculation type       | ▼                                                                                      |
| Grade scale            | ~ 0                                                                                    |
|                        |                                                                                        |
| Query Options          |                                                                                        |
| Terms                  | (comma-separated)                                                                      |
| Grade levels           | (comma-separated)                                                                      |
| School years           | (comma-separated)                                                                      |
| Credit types           | (comma-separated)                                                                      |
| Only include grades    | that count in GPA                                                                      |
|                        | that count in class rank                                                               |
|                        | that count in honor roll                                                               |
|                        | with potential credit                                                                  |
|                        |                                                                                        |
| Projected GPA Options  |                                                                                        |
| Projected grades are   | Current final grades                                                                   |
| Do not add grade if    | A grade for the course exists in any term 👻                                            |
| Stored credit hours    | Use actual credit hours                                                                |

□ Administrators may create additional GPA Calculations Methods

- Use QUERY options on newly created GPA Calculation Methods to define PARAMETERS of a GPA Calculation Method
- Example: Create a new GPA Calculation for each REPORTING TERM

□ Example of Weighted GPA Calculation Method for a student:

| Course                                      | Letter Grade | Percent | Potential Credit | Earned Credit | Grade Scale | GPA Points | Added Value |
|---------------------------------------------|--------------|---------|------------------|---------------|-------------|------------|-------------|
| Math                                        | В            | 85      | 1                | 1             | Default     | 3          | 0           |
| Music                                       | A            | 95      | .5               | .5            | Default     | 4          | 0           |
| GPA with each different calculation method: |              |         |                  |               |             |            |             |
| GPA Type GPA                                |              |         |                  |               |             | PA         |             |
| Simple GPA                                  |              |         |                  |               | 3.5         |            |             |
| Weighted GPA 3.3333                         |              |         |                  |               |             |            |             |
| Simple Percent GPA                          |              |         |                  |               | ç           | 90         |             |
| Weighted Percent GPA                        |              |         |                  | 8             | 88.3333     |            |             |
| Added Value GPA                             |              |         |                  | 3             | 3.33333     |            |             |